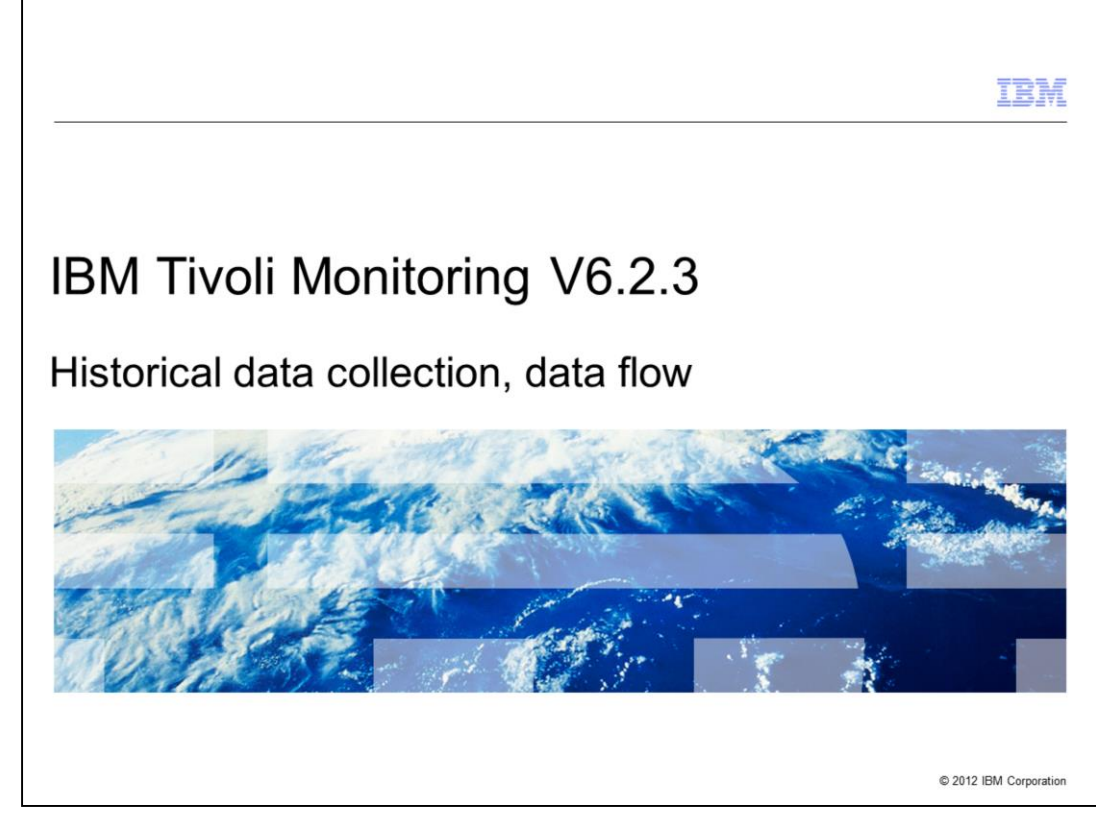

IBM Tivoli<sup>®</sup> Monitoring V6.2.3, Historical data collection, data flow.

|                                                                                                    | IBM                |
|----------------------------------------------------------------------------------------------------|--------------------|
| Assumptions                                                                                                    |                    |
|                                                                                                    |                    |
| Before you proceed, the module designer assumes that you have the following skills<br>knowledge:<br>– Accessing the Tivoli Enterprise Portal console<br>– Able to work with the Tivoli Enterprise Portal | and                |
|                                                                                                    |                    |
|                                                                                                    |                    |
|                                                                                                    |                    |
|                                                                                                    |                    |
|                                                                                                    |                    |
| 2 Historical data collection, data flow © 20                                                                                                    | 12 IBM Corporation |

The module developer assumes that you can access the Tivoli Enterprise Portal and you are able to work with this console.

|                                                                                        | IBM                    |
|----------------------------------------------------------------------------------------|------------------------|
| Objectives                                                                             |                        |
|                                                                                        |                        |
|                                                                                        |                        |
| When you complete this module, you can perform these tasks:                            |                        |
| <ul> <li>Configure historical data settings in the Tivoli Enterprise Portal</li> </ul> |                        |
| <ul> <li>Select and see data in the historical data workspaces</li> </ul>              |                        |
|                                                                                        |                        |
|                                                                                        |                        |
|                                                                                        |                        |
|                                                                                        |                        |
|                                                                                        |                        |
|                                                                                        |                        |
|                                                                                        |                        |
|                                                                                        |                        |
|                                                                                        |                        |
|                                                                                        |                        |
| 3 Historical data collection, data flow                                                | © 2012 IBM Corporation |

When you complete this module, you can configure historical data collection in the Tivoli Enterprise Portal console. You can then also double-check the historical data in the specific workspaces.

|                          |                                         | TBM                    |
|--------------------------|-----------------------------------------|------------------------|
| Age                      | nda                                     |                        |
|                          |                                         |                        |
|                          |                                         |                        |
| <ul> <li>Hist</li> </ul> | torical data collection                 |                        |
| <ul> <li>Hist</li> </ul> | torical data collection, data flow      |                        |
| <ul> <li>Hov</li> </ul>  | v to turn on historical data collection |                        |
| <ul> <li>Loo</li> </ul>  | k at historical data                    |                        |
|                          |                                         |                        |
|                          |                                         |                        |
|                          |                                         |                        |
|                          |                                         |                        |
|                          |                                         |                        |
|                          |                                         |                        |
|                          |                                         |                        |
|                          |                                         |                        |
| 4                        | Historical data collection, data flow   | © 2012 IBM Corporation |

This module provides an overview of what historical data collection is and the data flow.

You see how to turn on a generic data collection.

Finally, you see how to view the collected historical data in the Tivoli Enterprise Portal.

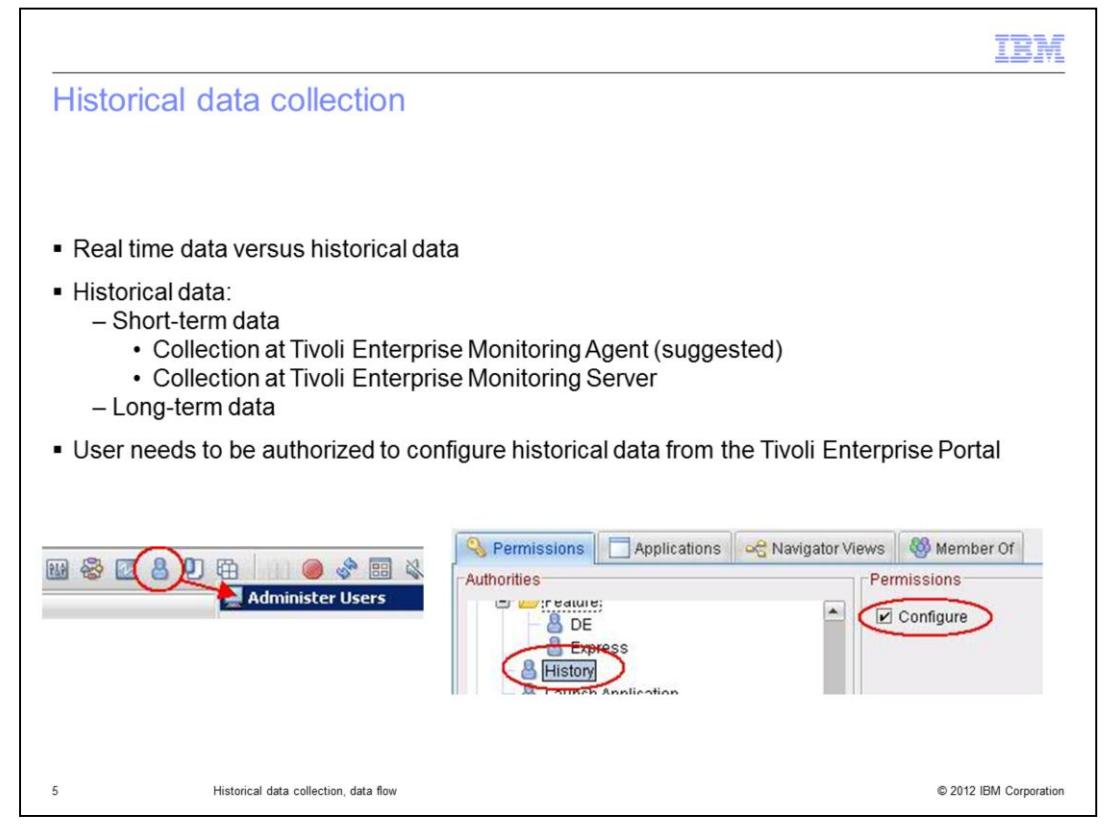

Generally speaking, historical data collection is the collection of real-time data over a time frame.

Historical data can be short-term historical data stored into proper binary files on a selected location and long-term historical data stored in a data warehouse database, if warehousing is configured.

To be able to set up historical data collections, a user needs to be authorized from the Administer Users panel in the Tivoli Enterprise Portal.

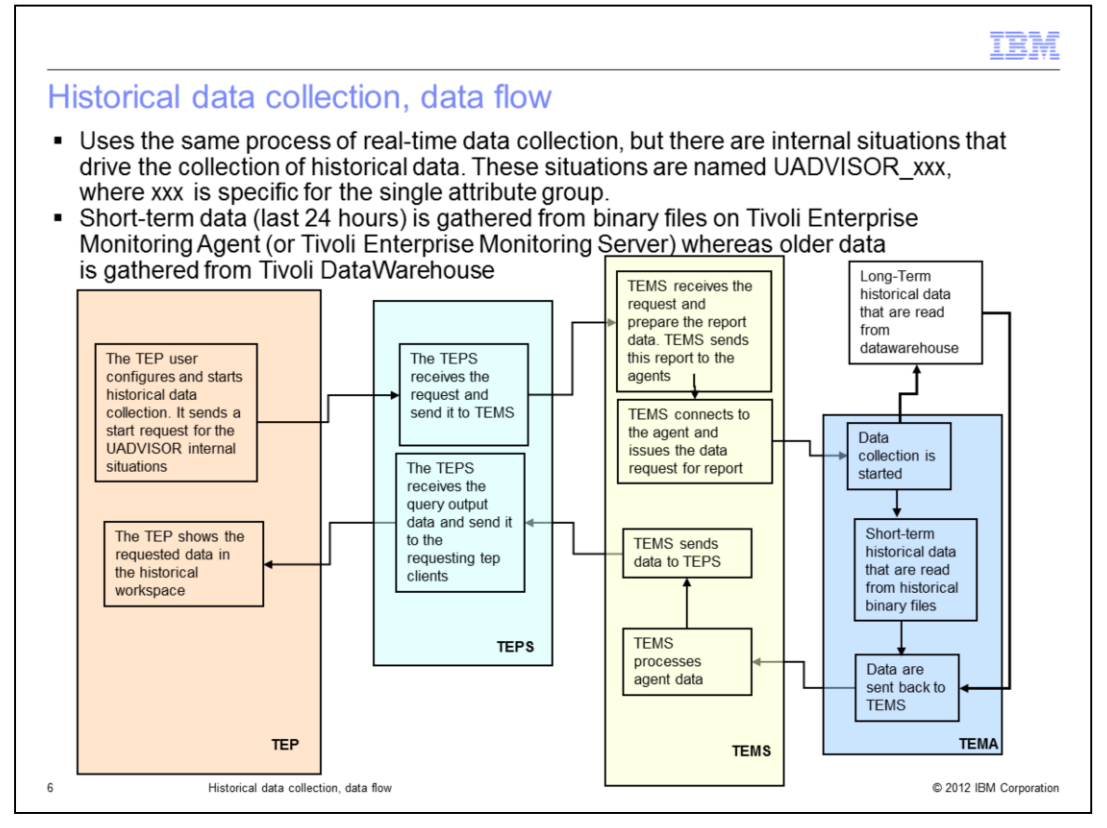

On this slide, you can see the actual data flow when you want to display historical data on Tivoli Enterprise Portal.

First, the Tivoli Enterprise Portal user configures and starts historical data collection. It sends a start request for the UADVISOR internal situations.

The Tivoli Enterprise Portal Server receives the request and sends it to Tivoli Enterprise Management Server.

The Tivoli Enterprise Management Server receives the request and prepares the report data. Then, it sends this report to the agents. The Tivoli Enterprise Monitoring Server connects to the agent and issues the data request for report.

Data collection is started at the agent. If this collection is for long-term historical data, information is retrieved from a data warehouse. On the contrary, if the request is for short-term historical data, then the data is read from binary files.

Then, the data is sent back to the Tivoli Enterprise Monitoring Server, which processes the agent data and sends it to the Tivoli Enterprise Portal Server.

The Tivoli Enterprise Portal Server receives the query output data and sends it to the requesting Tivoli Enterprise Portal clients. Finally, the Tivoli Enterprise Portal shows the requested data in the historical workspace.

|                                                                                                    | Enterprise Status - DV                                                           | VAYNE - SYSADMIN                                                                                                    |                                                                                                    |                  |
|----------------------------------------------------------------------------------------------------|----------------------------------------------------------------------------------|----------------------------------------------------------------------------------------------------|----------------------------------------------------------------------------------------------------|------------------|
| 1. Click the Historical                                                                                                    | File Edit View Help                                                              |                                                                                                    |                                                                                                    |                  |
| <b>Collection Configuration</b>                                                                                                    | 100-0-DE                                                                         |                                                                                                    | 3808                                                                                                    | 📰 😣   😣 🛄 🕾 🔗    |
| con.                                                                                                    | ି Navigator                                                                      | ~                                                                                                    | History Collection Configur                                                                                                    | ation            |
|                                                                                                    | 3 <b>3</b>                                                                       | View: Phy                                                                                                    | 000                                                                                                    | History Config   |
|                                                                                                    | P. Enterprise                                                                    |                                                                                                    | 😟 🔯 ITM 5.x: Microsoft Exch                                                                                                    | ange S 🔺 🔛 🏠 🗘 🔿 |
|                                                                                                    | Linux Systems                                                                    |                                                                                                    | ITM 5.x: Microsoft Host                                                                                                    | History          |
|                                                                                                    | nata : <mark>Creat</mark><br>Nam                                                 | e New Collection Sett                                                                                                    | ings                                                                                                    | د<br>            |
| 2. Locate and right-click the                                                                                                    | e data : Creat<br>Nam<br>Des                                                     | e New Collection Sett<br>e<br>cription<br>kored Application                                                                                                    | bSphere MQ                                                                                                    | 2                |
| 2. Locate and right-click the application.                                                                                                    | e Mos                                                                            | e New Collection Sett<br>ecription                                                                                                    | ings<br>bSphere MQ                                                                                                    | 3<br>            |
| 2. Locate and right-click the<br>application.<br>Example, WebSphere® MC                                                                                                    | e More Attrik                                                                    | Kew Collection Sett     ine     ine     i                                                                                                    | ings<br>bSphere MQ<br>p Data Set Status<br>j Manager Long-Term History                                                                                                    | 3<br>•<br>•      |
| 2. Locate and right-click the<br>application.<br>Example, WebSphere® MC<br>3. Type a name for the coll                                                                                                    | e Attrib<br>e Attrib<br>e ection.                                                | e New Collection Sett<br>le cription for the cription with the cription with the criptin with the criptin                                                                                                    | Ings<br>bSphere MQ<br>g Data Set Status<br>g Manager Long-Term History<br>Action Log<br>Channel Statistics                                                                              |                  |
| <ol> <li>Locate and right-click the application.</li> <li>Example, WebSphere<sup>®</sup> MC</li> <li>Type a name for the coll</li> <li>Select the attribute group</li> </ol>                               | e data Creat<br>Narr<br>Des<br>Mon<br>Attrit<br>ection.<br>p that you toring 5   | New Collection Sett<br>e New Collection Sett<br>ie<br>erription<br>wored Application<br>wored Application<br>Lo<br>Lo<br>Lo<br>Lo<br>Lo<br>Lo<br>Lo<br>Lo<br>Lo<br>Lo                                                                                                    | Ings<br>bSphere MQ<br>g Data Set Status<br>Manager Long-Term History<br>Action Log<br>Channel Statistics<br>Queue Statistics                                                            |                  |
| <ol> <li>Locate and right-click the application.</li> <li>Example, WebSphere<sup>®</sup> MC</li> <li>Type a name for the coll</li> <li>Select the attribute grouwant to collect historical data</li> </ol> | e data Creat<br>Nar<br>Des<br>Mon<br>Attrit<br>ection.<br>p that you<br>ta from. | e New Collection Setting<br>entropy of the set of the set                                                                                                    | Ings<br>bSphere MQ<br>g Data Set Status<br>Manager Long-Term History<br>Action Log<br>Channel Statistics<br>Queue Statistics<br>I Call Statistics Details<br>I Call Statistics Details  | 2<br>            |
| <ol> <li>Locate and right-click the application.</li> <li>Example, WebSphere® MC</li> <li>Type a name for the coll</li> <li>Select the attribute group want to collect historical data</li> </ol>          | e Mon<br>ection.<br>p that you<br>ta from.                                       | e New Collection Sett<br>ee<br>cription<br>wored Application<br>bute Group<br>Collection<br>Collection<br>Col | Ings bSphere MQ Data Set Status Manager Long-Term History Action Log Channel Statistics Queue Statistics I Call Statistics Details I Message Statistics Details I Statistics Statistics |                  |

The procedure to turn on historical data collection begins with the creation of a collection setting on the required application.

You must type a name for the historical data collection and select the attribute group from which you want to collect historical data.

| urning on                                                                                                    | historical data collectio                                                                                                    | n (2 of 2                                                                   | 2)                                                                                 |                                                                                         | B        |
|----------------------------------------------------------------------------------------------------|----------------------------------------------------------------------------------------------------|-----------------------------------------------------------------------------|------------------------------------------------------------------------------------|-----------------------------------------------------------------------------------------|----------|
|                                                                                                    | A Basic Distribution Filter Athibude Group MO Gueue Statistics Name Issthist_MO Gueue Statistics_1 - Description              | Basic Distribution F                                                        | X                                                                                  |                                                                                         | Rer. En  |
| KMA_OMACTLOG     MQ_Action_Log     toshist_MO_STE     teshist_MO_GueueStatist     teshist40276     teshist74854     teshistPaola | Configuration     Configuration     Collection Interval: 1 minute     Odlection Location; TEMA     Warehouse Interval: 1 hour | fx         Queue Name           1         == WALTEST1           2         3 | Select attraute     Attraute     Attraute     MO Queue Statistics                  | Attribute Item<br>Browse Byte Rate<br>Browse Bytes<br>Browse Count<br>Browse Fail Count |          |
|                                                                                                    | OK Cagcel és                                                                                                    | Queue Name Name o<br>case-sensitive charact<br>Queue Time Avg(ms)           | Description                                                                        | Select All Desi                                                                         | Hect All |
|                                                                                                    | Basic Distribution Filter                                                                                                    |                                                                             |                                                                                    |                                                                                         |          |
|                                                                                                    | Start collection on                                                                                                    | ystem (TEMS)                                                                | Available Systems                                                                  |                                                                                         |          |
| ļ                                                                                                    | QM_test1::MQ                                                                                                    |                                                                             | QM_remote2:REM-RHE     QM_remote2:REM-RHEL     QM_remote:REM-RHEL     QM test2::MQ | L4:MQ<br>4:MQ                                                                           |          |

After the collection is created, from the **Basic** tab, you select the **Collection Interval**, **Collection Location**, and **Warehouse Interval**.

The **Collection Interval** defines how often the data is collected and stored.

The **Collection Location** is where to store the short term historical data.

The **Warehouse Interval** defines how often to send the historical data to the warehouse database.

The latter export requires a correct configuration of the data warehouse database and of the Tivoli Monitoring Warehouse Proxy Agent.

After the basic information is provided, from the **Distribution** tab, you can distribute the historical data collection settings to the required managed systems.

As soon as the settings are distributed and you click **OK** on the created collection, the software automatically starts historical data collection.

Optionally, from the **Filter** tab, you can filter the historical data that is collected and store only specific data.

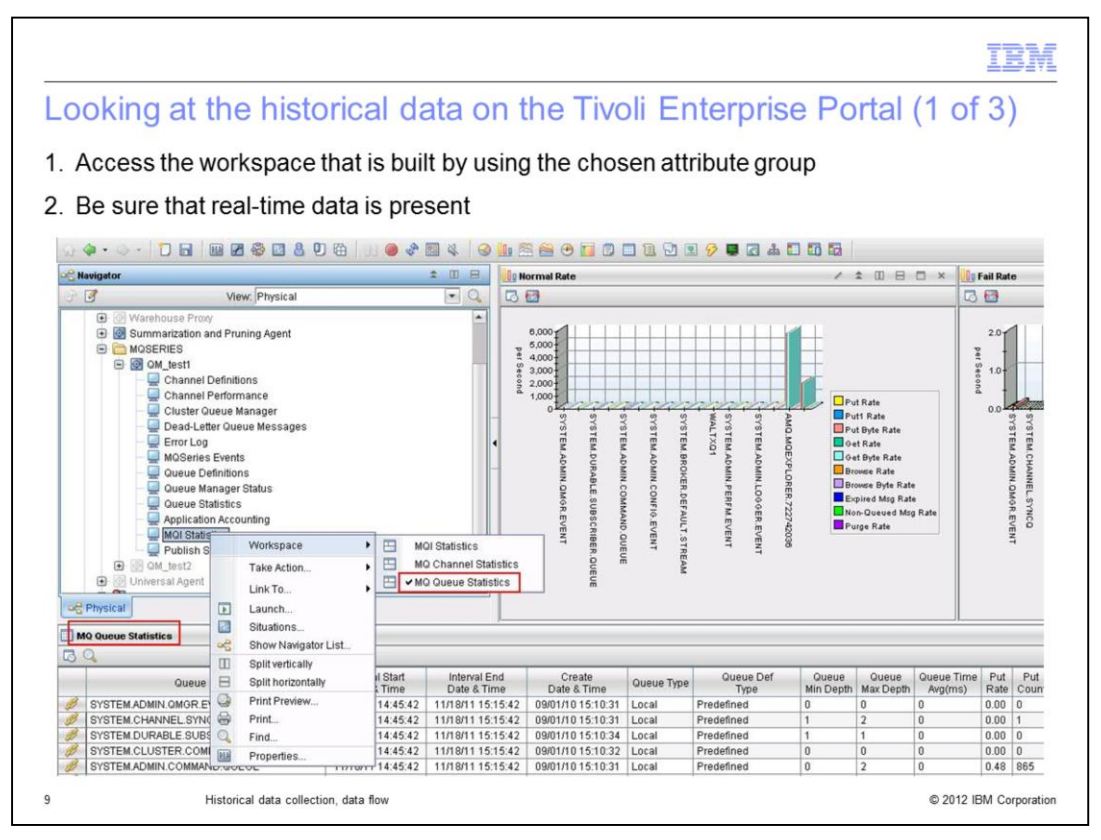

After the historical collection is started on a specific node, check whether data is available.

Access the workspace that is built by using the chosen attribute group. Verify that this workspace shows real-time data; otherwise, you do not have historical data either because there is no actual data to store.

|                                                  | IB                                                             |
|--------------------------------------------------|----------------------------------------------------------------|
| Looking at the histori                           | cal data on the Tivoli Enterprise Portal (2 of 3)              |
| <ul> <li>Click the Time Span icon</li> </ul>     |                                                                |
| <ul> <li>Select the time span for wh</li> </ul>  | nich you want to retrieve the historical data                  |
| - Data of the last 04 hours in                   |                                                                |
| <ul> <li>Data of the last 24 hours is</li> </ul> | gathered from binary lifes on the selected collection location |
| <ul> <li>Data older than 24 hours is</li> </ul>  | s gathered from Tivoli Data Warehouse                          |
|                                                  | Select the Time Span                                           |
|                                                  | O Real time                                                    |
| Zr                                               | O Real time plus Last Hours                                    |
| /90                                              | Last [2]  Hours      Last      Last parameters                 |
| G C OM                                           | Use detailed data                                              |
| OF Physical                                      | Time Column Recording Time                                     |
| MO Queue Statistic                               | Shift All shifts                                               |
|                                                  | Days All days (m)                                              |
|                                                  | O Custom                                                       |
| SYSTEM CHAN                                      | Custom parameters                                              |
| SYSTEM CLUST                                     | Time Column Recording Time                                     |
| SYSTEM ADMIN<br>SYSTEM.CHANI                     | O Use summarized data                                          |
| SYSTEM ADMIN<br>SYSTEM BROKI                     | Interval Hours                                                 |
| SYSTEM BROKE                                     | Days All days                                                  |
| WALTXQ1                                          | Start Time 11/18/2011 03:43 PM                                 |
| SYSTEM ADMIN                                     |                                                                |
| SYSTEM ADMIN                                     | Apply to all views associated with this view's query           |
| KMQJRAAGEN                                       | Use Hub time                                                   |
|                                                  | QK Cagcel Help                                                 |
|                                                  |                                                                |

After you are certain that the real-time data is present, click the **Time Span** icon that displays in the upper left corner of the workspace view. This icon displays after you start the collection for the chosen attribute group.

In the Time Span panel, you select the time window from which you want to receive data. Choose either the binary files or the data warehouse database. Click **OK**.

| sualize the        | e collected historical data            |                     |                          |                   |            |                  |   |
|--------------------|----------------------------------------|---------------------|--------------------------|-------------------|------------|------------------|---|
|                    | , concorred motoriour data             |                     |                          |                   |            |                  |   |
|                    |                                        |                     |                          |                   |            |                  | _ |
| AQ Queue Statistic | \$                                     |                     |                          |                   |            |                  |   |
| Q                  |                                        |                     |                          |                   |            |                  |   |
| Recording Tin      | e Queue Name                           | Interval Start      | Interval End             | Create            | Queue Type | Queue Def        |   |
| 11/10/11 16-17     | 00 SYSTEM ADMIN OMOR EVENT             | Date and time of    | the start of the monitor | oring 8 & Time    | Local      | Type             | N |
| 11/10/11 10.17     |                                        | period.             |                          | 10 15:10:31       | Local      | Predefined       | 1 |
| 11/10/11 16:17     |                                        | 11/10/11 15:45:42   | 11/10/11 16:15:42        | 00/01/10 15:10:31 | Local      | Predefined       | 1 |
| 11/10/11 16:17     | 00 SYSTEM CLUSTER COMMAND OLIEUE       | 11/10/11 15:45:42   | 11/10/11 10:15:42        | 09/01/10 15:10:34 | Local      | Predefined       | 0 |
| 11/10/11 16:17     | 00 SYSTEM ADMIN COMMAND OLIEUE         | 11/10/11 15:45:42   | 11/10/11 16:15:42        | 09/01/10 15:10:32 | Local      | Predefined       | 0 |
| 11/19/11 16:17     |                                        | 11/10/11 15:45:42   | 11/10/11 16:15:42        | 09/01/10 15:10:31 | Local      | Predefined       | 0 |
| 11/19/11 16:17     | 00 SYSTEM ADMIN CONFIG EVENT           | 11/19/11 15:45:42   | 11/10/11 16:15:42        | 09/01/10 15:10:37 | Local      | Predefined       | 0 |
| 11/19/11 16:17     |                                        | 11/19/11 15:45:42   | 11/19/11 16:15:42        | 09/01/10 15:10:35 | Local      | Predefined       | 0 |
| 11/18/11 16:17     | 00 SYSTEM BROKER DEFAULT STREAM        | 11/19/11 15:45:42   | 11/18/11 16:15:42        | 09/01/10 15:10:35 | Local      | Predefined       | 0 |
| 11/18/11 16:17     | 00 SYSTEM CLUSTER HISTORY OLIEUE       | 11/18/11 15:45:42   | 11/18/11 16:15:42        | 09/01/10 15:10:36 | Local      | Predefined       | 0 |
| 11/10/11 16:17     |                                        | 11/10/11 15:45:42   | 11/10/11 10:15:42        | 12/20/10 14:27:20 | Local      | Predefined       | 0 |
| 11/19/11 16:17     |                                        | 11/10/11 15:45:42   | 11/10/11 16:15:42        | 00/01/10 15:10:22 | Local      | Predefined       | 0 |
| 11/18/11 16:17     | 00 SYSTEM ADMIN CHANNEL EVENT          | 11/18/11 15:45:42   | 11/18/11 16:15:42        | 09/01/10 15:10:32 | Local      | Predefined       | 0 |
| 11/18/11 16:17     | 00 SYSTEM ADMIN LOGGER EVENT           | 11/18/11 15:45:42   | 11/18/11 16:15:42        | 09/01/10 15:10:34 | Local      | Predefined       | 0 |
| 11/18/11 16:17     | 00 SYSTEM ADMIN COMMAND EVENT          | 11/18/11 15:45:42   | 11/18/11 16:15:42        | 09/01/10 15:10:37 | Local      | Predefined       | 0 |
| 11/18/11 16:17     | 00 WALTEST1                            | 11/18/11 15:45:42   | 11/18/11 16:15:42        | 02/07/11 18:47:41 | Local      | Predefined       | 1 |
| 11/18/11 16:17     | 00 AMQ MQEXPLORER 722742036            | 11/18/11 15:45:42   | 11/18/11 16:15:42        | 09/19/11 18:40:46 | Local      | TemporaryDynamic | 0 |
| 11/18/11 16:17     | 00 KMQ.IRA.AGENT.QUEUE.4E5B9ED6E2A2C82 | 1 11/18/11 15:45:42 | 11/18/11 16:15:42        | 10/17/11 14:22:29 | Local      | TemporaryDynamic | 0 |
| 4                  |                                        | 1                   |                          |                   | 1.         |                  |   |
|                    |                                        |                     |                          | OM                | test1::MQ  |                  | _ |
| et 2 Hours         |                                        |                     |                          |                   |            |                  |   |
| 512110015.         |                                        |                     |                          |                   |            |                  |   |

After you have selected the time span and confirmed it by clicking **OK**, the historical data for the chosen attribute group and for the chosen period is shown as expected.

|                                 |                                                         | IBM                    |
|---------------------------------|---------------------------------------------------------|------------------------|
| Summary                         | ,                                                       |                        |
|                                 |                                                         |                        |
|                                 |                                                         |                        |
| Now you have                    | e completed this module, you can perform these tasks:   |                        |
| <ul> <li>Configure h</li> </ul> | istorical data settings in the Tivoli Enterprise Portal |                        |
| <ul> <li>Select and</li> </ul>  | see data in the historical data workspaces              |                        |
|                                 |                                                         |                        |
|                                 |                                                         |                        |
|                                 |                                                         |                        |
|                                 |                                                         |                        |
|                                 |                                                         |                        |
|                                 |                                                         |                        |
|                                 |                                                         |                        |
|                                 |                                                         |                        |
|                                 |                                                         |                        |
|                                 |                                                         |                        |
| 12                              | Historical data collection, data flow                   | © 2012 IBM Corporation |

Now that you completed this module, you can configure the historical data collection and see the historical data in the specific workspaces in the Tivoli Enterprise Portal.

| Trademarks, disclaimer, and copyright information                                                                                                    |
|----------------------------------------------------------------------------------------------------|
|                                                                                                    |
| IBM, the IBM logo, ibm.com, Tivoli, and WebSphere are trademarks or registered trademarks of International Business Machines Corp., registered in<br>many jurisdictions worldwide. Other product and service names might be trademarks of IBM or other companies. A current list of other IBM trademarks<br>is available on the web at "Copyright and trademark information" at http://www.ibm.com/legal/copytrade.shtml                                                                                                    |
| THE INFORMATION CONTAINED IN THIS PRESENTATION IS PROVIDED FOR INFORMATIONAL PURPOSES ONLY. WHILE EFFORTS WERE<br>MADE TO VERIFY THE COMPLETENESS AND ACCURACY OF THE INFORMATION CONTAINED IN THIS PRESENTATION, IT IS PROVIDED<br>"AS IS" WITHOUT WARRANTY OF ANY KIND, EXPRESS OR IMPLIED. IN ADDITION, THIS INFORMATION IS BASED ON IBM'S CURRENT<br>PRODUCT PLANS AND STRATEGY, WHICH ARE SUBJECT TO CHANGE BY IBM WITHOUT NOTICE. IBM SHALL NOT BE RESPONSIBLE FOR<br>ANY DAMAGES ARISING OUT OF THE USE OF, OR OTHERWISE RELATED TO, THIS PRESENTATION OR ANY OTHER DOCUMENTATION.<br>NOTHING CONTAINED IN THIS PRESENTATION IS INTENDED TO, NOR SHALL HAVE THE EFFECT OF, CREATING ANY WARRANTIES OR<br>REPRESENTATIONS FROM IBM (OR ITS SUPPLIERS OR LICENSORS), OR ALTERING THE TERMS AND CONDITIONS OF ANY AGREEMENT<br>OR LICENSE GOVERNING THE USE OF IBM PRODUCTS OR SOFTWARE. |
| © Copyright International Business Machines Corporation 2012. All rights reserved.                                                                                                    |
|                                                                                                    |
|                                                                                                    |
|                                                                                                    |

13

© 2012 IBM Corporation